TÜRKİYE CUMHURİYETİ KAMU İHALE KURUMU

ELEKTRONİK KAMU ALIMLARI PLATFORMU

MOBİL İMZA KULLANIM KILAVUZU

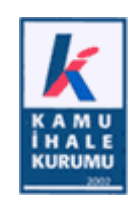

## İÇİNDEKİLER

| 1. | GIRIŞ                          | . 3 |
|----|--------------------------------|-----|
| 2. | MOBİL İMZA İLE DOKÜMAN İNDİRME | 4   |

## 1. GİRİŞ

EKAP'ta elektronik imzadan sonra mobil imza uygulaması da devreye alınmıştır. Artık mobil imza ile de EKAP'tan doküman indirilebilmektedir.

Mobil İmza hem uluslararası standartlara hem de 5070 sayılı Elektronik İmza Kanunu'na uygundur ve yasal olarak geçerlidir. Söz konusu yasa gereği merasime tabi işlemler (örneğin evlilik), noter işlemleri ve vekalet işlemlerinde elektronik imza kullanılamaz, bunun haricindeki tüm işlemlerde ıslak imzaya eşdeğer şekilde kullanılabilir.

## 2. MOBİL İMZA İLE DOKÜMAN İNDİRME

EKAP'ta mobil imza kullanarak doküman indirebilmek için ;

- 1. EKAP'a İstekli olarak giriş yapılır.
- 2. Menüden İhale İşlemleri > İhale Dokümanı İndirme sayfasına giriş yapılır.

| •                       |                                                   |                                            |                                        |                               |                   |                         |                  |                  |  |  |
|-------------------------|---------------------------------------------------|--------------------------------------------|----------------------------------------|-------------------------------|-------------------|-------------------------|------------------|------------------|--|--|
|                         | ekap iste                                         | <b>ekli</b> / Satış Soruml                 | usu işiniz                             | z <mark>kolay</mark> laşıyor. |                   |                         |                  | OKAN GÜRDİL      |  |  |
|                         | Anasayfa                                          | Teklif İşlemleri                           | Sözleşme Öncesi                        | Platform İşlemleri            | İhale İşlemleri   | Günlük Bültenler        | İlan İşlemleri   |                  |  |  |
| i lale Dokümanı İndirme |                                                   |                                            |                                        |                               |                   |                         |                  |                  |  |  |
| 3 Dok                   | üman indirme işlemine                             | e başlamadan önd                           | e lütfen aşağıdaki                     | maddeleri dikkatlice          | e okuyunuz.       |                         |                  |                  |  |  |
| •                       | Teknik şartname dokü                              | manı EKAP'a yükl                           | enmemiş ihalelerir                     | n dokümanı EKAP üz            | erinden indirilen | neyeceği için, bu il    | nalelerde 🕜 🖻    | -imzalı indir Ve |  |  |
|                         | 🔒 M-imzalı indir 🛛 düğn                           | neleri gözükmeye                           | cektir.                                |                               |                   |                         |                  |                  |  |  |
| •                       | E-imza ile doküman in<br>gösterilen işlemleri ger | dirirken hata ile k<br>rçekleştirdiğinizde | xarşılaşıyorsanız, lü<br>en emin olun. | itfen aşağıdaki <b>"Ya</b> j  | oilması Gereke    | <b>n İşlemler"</b> düğm | iesine tıklayara | k burada         |  |  |
|                         | 🖌 Yapılması Gereken İ                             | şlemler                                    |                                        |                               |                   | M-imza ile İhale Do     | okümanı İndirme  | Yardım Videosu   |  |  |
|                         |                                                   | İhale                                      | Kayıt Numarası*                        |                               | Q Ar              | а                       |                  |                  |  |  |
|                         |                                                   |                                            |                                        |                               |                   |                         |                  |                  |  |  |
|                         |                                                   |                                            |                                        |                               |                   |                         |                  |                  |  |  |
|                         |                                                   |                                            |                                        |                               |                   |                         |                  |                  |  |  |
| EKAP<br>Çağrı<br>Merkez | <b>444 0 5</b>                                    | <b>45</b><br>I K                           |                                        |                               |                   |                         |                  | K                |  |  |
| Elektronik              | Kamu Alımları Platform                            | u © 2010 E                                 | EKAP en iyi, 1024 x 1                  | 768 px çözünürlükte g         | jörüntülenmekted  | ir.                     |                  |                  |  |  |

3. Dokümanını indirmek istediğiniz ihalenin IKN'sini yazıp "Ara" butonuna basınız.

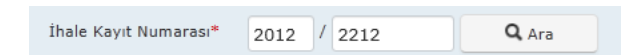

| ekap <sub>istekl</sub>                                                                                                    | i / Satıs Sorumlusu            | siniz <b>kolay</b> laşıyo | IF              |                  |                | OKAN GÜRDİL                        |  |  |  |  |
|----------------------------------------------------------------------------------------------------|--------------------------------|---------------------------|-----------------|------------------|----------------|------------------------------------|--|--|--|--|
| Anasayfa                                                                                                    | Teklif İşlemleri Sözleşme Önce | esi Platform İşlemleri    | İhale İşlemleri | Günlük Bültenler | İlan İşlemleri |                                    |  |  |  |  |
| 🖵 İhale Dokümanı İndirme                                                                                                    |                                |                           |                 |                  |                |                                    |  |  |  |  |
| <ul> <li>Doküman indirme işlemine başlamadan önce lütfen aşağıdaki maddeleri dikkatlice okuyunuz.</li> <li>Teknik şartname dokümanı EKAP'a yüklenmemiş ihalelerin dokümanı EKAP üzerinden indirilemeyeceği için, bu ihalelerde E-imzah indir</li> <li>M-imzah indir düğmeleri gözükmeyecektir.</li> <li>E-imza ile doküman indirirken hata ile karşılaşıyorsanız, lütfen aşağıdaki "Yapılması Gereken İşlemler" düğmesine tıklayarak burada gösterilen işlemleri gerçekleştirdiğinizden emin olun.</li> <li>Yapılması Gereken İşlemler</li> </ul> |                                |                           |                 |                  |                |                                    |  |  |  |  |
|                                                                                                    | İhale Kayıt Numaras            | I* 2012 / 2212            | Q Ara           |                  |                |                                    |  |  |  |  |
| İhale Kayıt<br>Numarası İdare A                                                                                                    | dı İhale Tarihi                | İhale Türü                | İhale Usulü     | Doküman          | İndir          | E-imza/M-imzalı<br>Doküman İndir   |  |  |  |  |
| Atatürk Orma<br>Çiftliği Müdür<br>2012/2212 TİCARET<br>MÜDÜRLÜĞÜ                                                                                                    | ın<br>lüğü 21.09.2012 09:00    | Hizmet                    | Açık            | ✔ E-imzasız      | indir          | ý E-imzalı indir<br>M-imzalı indir |  |  |  |  |
| EKAP<br>Coğrı<br>Merkezi 1 444 0 545<br>Elektronik Kamu Almiarı Platformu (2) 2010 EKAP en iyi, 1024 x 768 px çözünürlükte görüntülenmektedir.                                                                                                    |                                |                           |                 |                  |                |                                    |  |  |  |  |

4. "Ara" butonuna bastıktan sonra ihale detayları gelecektir.

5. Yeni açılan sayfada "M-imzalı indir" butonuna basılır.

🔒 M-imzalı indir

6. Butona basıldıktan sonra kullanıcı bildirim tipini seçer.

M-imza ile İhale Dokümanı İndirme

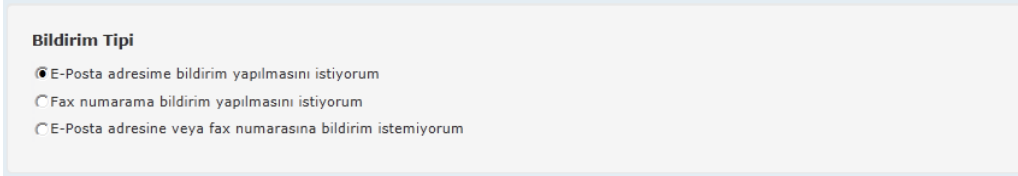

7. Sonrasında "Devam" butonuna basar.

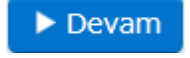

8. "Devam" butonuna basan kullanıcı dokümana dair bilgilerin olduğu yeni bir ekrana yönlendirilir.

| ihale Dokümanı İndirme<br>M-imza ile doküman indir<br>O Dokümanı İndir | rdiğinize dair bilginin sisten<br>a basarak dokümanı indirm | ne işlenebilmesi i                     |                            |                 |                  |        |
|------------------------------------------------------------------------|-------------------------------------------------------------|----------------------------------------|----------------------------|-----------------|------------------|--------|
| M-imza ile doküman indir<br>O Dokümanı İndir butonun                   | rdiğinize dair bilginin sisten<br>a basarak dokümanı indirm | ne işlenebilmesi i                     |                            |                 |                  |        |
| M-imza ile doküman indii                                               | rdiğinize dair bilginin sisten<br>a basarak dokümanı indirm | ne işlenebilmesi i                     |                            |                 |                  |        |
| Dokümanı İndir     butonun                                             | a basarak dokümanı indirm                                   |                                        | çin, imza işler            | ni tamamlandıkt | an sonra çıkacak | : olan |
|                                                                        |                                                             | ne işlemini tamar                      | nlamanız gere              | kmektedir.      |                  |        |
|                                                                        |                                                             |                                        |                            |                 |                  |        |
| alanacak Dosya                                                         |                                                             |                                        |                            |                 |                  |        |
|                                                                        |                                                             |                                        |                            |                 |                  |        |
|                                                                        | EKAP ÜZERİNDEN M-İMZA<br>İM                                 | KULLANILARAK ÖN<br>NDIRILDIĞINE İLİŞKİ | /ETERLİK/İHALE E<br>N FORM | OKÜMANININ      |                  |        |
|                                                                        |                                                             |                                        |                            |                 |                  |        |
| KN                                                                     | 2012/2212                                                   |                                        |                            |                 |                  |        |
| halenin adı                                                            | Hızmet Alımı-Açık-Goturu Bed                                | el                                     |                            |                 |                  |        |
| hale tarih ve saati                                                    | 21.09.2012 09:00                                            |                                        |                            |                 |                  |        |
| Adı ve soyadı/Ticaret unvanı                                           | OKAN GÜRDİL                                                 |                                        |                            |                 |                  |        |
| Adresi                                                                 |                                                             |                                        |                            |                 |                  |        |
| Felefon ve faks numarası                                               | 3123123123 -                                                |                                        |                            |                 |                  |        |
| e-posta adresi                                                         |                                                             |                                        |                            |                 |                  |        |
| Dokümanın indirildiği tarih                                            | 19.09.2012                                                  |                                        |                            |                 |                  |        |
| ale ve sikavet sürecinde idare tar                                     | afındanı                                                    |                                        |                            |                 |                  |        |
| ukarıda belirtilen e-posta adresine                                    | bildirim yapılmasını kabul ediyoru                          | ım.                                    |                            |                 |                  |        |
| KAP İmza Kodu:103981726                                                |                                                             |                                        |                            |                 |                  |        |
|                                                                        |                                                             |                                        |                            |                 |                  |        |
| Telefon Bilgileri                                                      |                                                             |                                        |                            |                 |                  |        |
|                                                                        |                                                             |                                        |                            |                 |                  |        |
| Operatör<br>Cen Telefonu                                               | Seçiniz                                                     |                                        |                            |                 |                  |        |
|                                                                        |                                                             |                                        |                            |                 |                  |        |
|                                                                        | <b>U</b> Imzala                                             |                                        |                            |                 |                  |        |
|                                                                        |                                                             |                                        |                            |                 |                  |        |
| AP                                                                     |                                                             |                                        |                            |                 |                  |        |

9. Bu ekranda yer alan verileri onayladıktan sonra cep telefonu bilgilerini girer ve "İmzala" "butonuna basar.

| Cep Telefon Bilgileri |                 |
|-----------------------|-----------------|
| Operatör              | Turkcell        |
| Cep Telefonu          | (312) 312-31-23 |
|                       | C İmzala        |

EKAP alt yapısı, "İmzala" butonuna basan kullanıcıya kısa bir süre sonra ihale dokümanını indirmesi için parmak izi gönderilecektir. Kullanıcının mobil cihazına gönderilen parmak izi ile EKAP sisteminde yer alan parmak izi **aynı olmalıdır.** 

| 🔪 ekap                              | İstekli / Satış Sorumlusu İşir                                         | iz <mark>kolay</mark> laşıyor         | -                                 |                                    |                             | OKAN GÜRDIL |
|-------------------------------------|------------------------------------------------------------------------|---------------------------------------|-----------------------------------|------------------------------------|-----------------------------|-------------|
| 🕈 Anasayla                          | Teklif Işlemleri Sözleşme Öncesi                                       | Platform Islemleri                    | Ihale Işlemleri                   | Günlük Bültenler                   | Ilan İşlemleri              |             |
| 🛏 İhale Dokümanı İndir              | me                                                                     |                                       |                                   |                                    |                             |             |
| M-imza ile doküma<br>Ochlunarı inde | an indirdiğinize dair bilginin siste<br>utonuna basarak dokümanı indir | me işlenebilmesi<br>me işlemîni tamar | için, imza işler<br>nlamanız gere | ni tamamlandık<br>kmektedir.       | tan sonra çıkacal           | k olan      |
| Aşağıda ç                           | Parmak izi: <b>889</b><br>jösterilen geri sayım süresi iç              | E A760 75E6 S<br>erisinde mobil i     | 660B A845 (<br>mza işlemini       | 5 <b>D14 3825 5</b><br>tamamlamanı | <b>645</b><br>z gerekmekted | lir.        |
|                                     |                                                                        | 174                                   |                                   |                                    |                             |             |
| EKAP<br>Cegn 0 444 0                | 545                                                                    |                                       |                                   |                                    |                             | K           |
| Elektronik Kamu Alimlari Platf      | formu © 2010 EKAP en iyi, 1024 ;                                       | 768 px çözünürlükte                   | görüntülenmekted                  | ir.                                |                             | INALL       |

İhale Dokümanı İndirme sayfasındaki "Devam" butonuna bastıktan sonra mobil imza şifrenizi 180 saniye (3 dakika) içerisinde göndermeniz gerekmektedir. EKAP sistemi "Devam" butonuna basıldıktan sonra 180'den geriye doğru sayıma başlar.

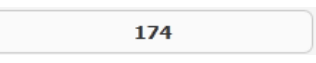

10. "İmzala" butonuna bastıktan sonra kullanıcı mobil cihazında mesajı görecektir, "SIM'iniz bir ses çaldı." Bu mesajı "Kabul Et" butonuna basarak açarsanız, mobil cihanız ile imzalama işlemlerini başlatacaksınız.

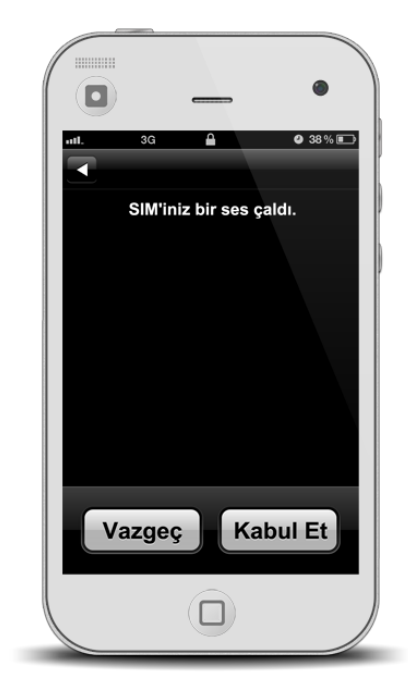

11. İlerleyen aşamada mobil cihazınız size, "EKAP Sisteminden mobil imza isteği telefonunuza gönderilmiştir. Lütfen parmak izini teyit edip imzalayınız." mesajını gösterecektir, "Kabul Et" butonuna basarak EKAP sistemindeki parmak izi ile mobil cihazınızdaki parmak izini karşılaştırın. Mobil cihazınıza gönderilen parmak izi ile EKAP sisteminde yer alan parmak izi **aynı olmalıdır.** 

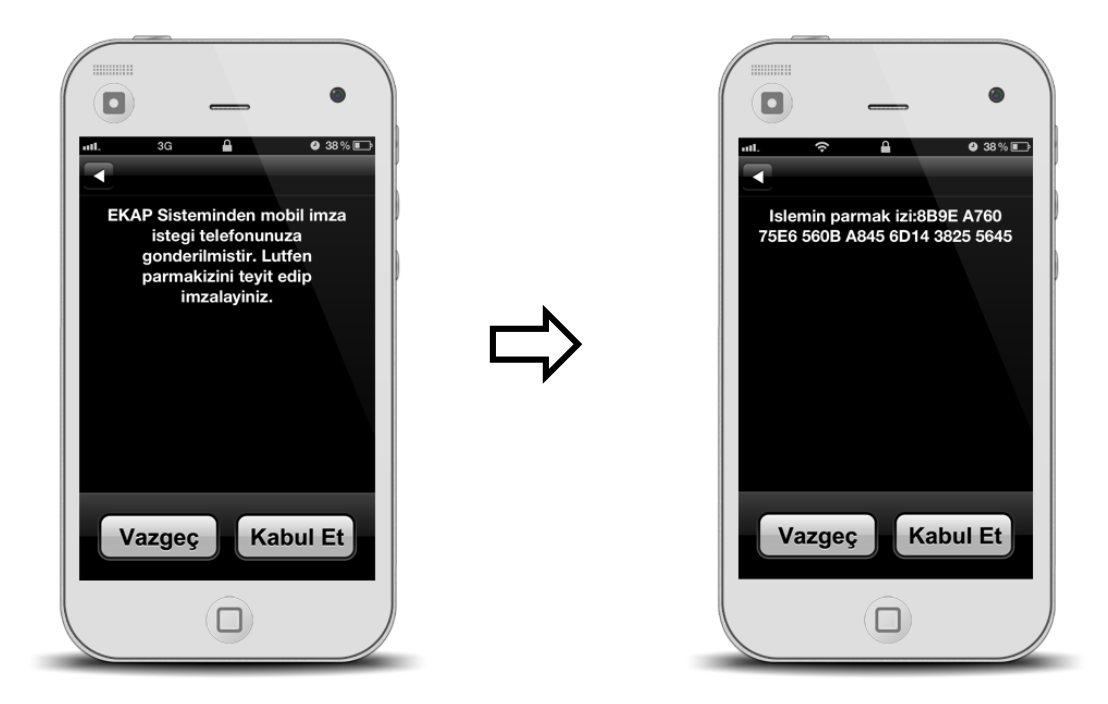

12. Kullanıcı mobil cihazına gönderilen parmak izinin EKAP sistemindeki parmak izi ile aynı olduğunu teyit ettikten "Kabul Et" butonuna basar ve mobil imza şifresini girer, sonrasında "Gönder" butonuna basar.

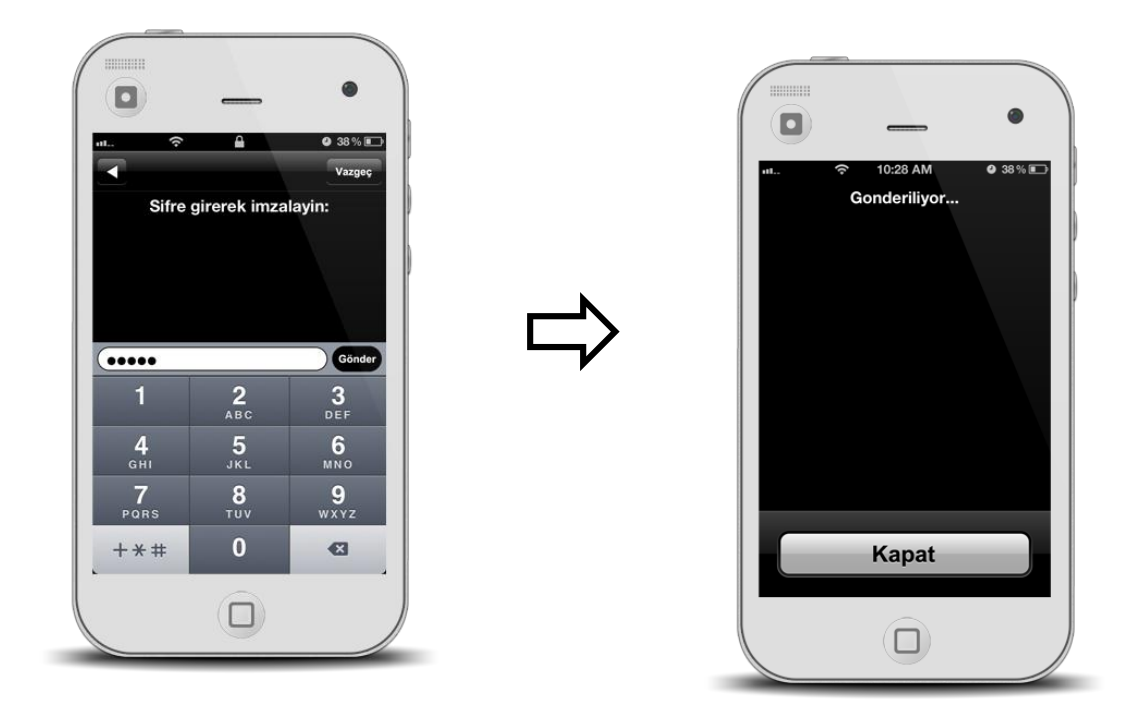

13. EKAP sistemi, mobil imza şifresini gönderen kullanıcıya işlemlerin başarılı olduğunu gösteren "Dokümanı İndir" butonu ekranda belirir:

| ekap istekli / Satiş Soru                                    | nlusu işini:                        | z <mark>kolay</mark> laşıyor. |                  |                  |                    | OKAN GÜRDİL |
|--------------------------------------------------------------|-------------------------------------|-------------------------------|------------------|------------------|--------------------|-------------|
| Anasayfa Teklif İşlemleri                                    | Sözleşme Öncesi                     | Platform İşlemleri            | İhale İşlemleri  | Günlük Bültenler | İlan İşlemleri     |             |
| → İhale Dokümanı İndirme                                     |                                     |                               |                  |                  |                    |             |
| M-imza ile doküman indirdiğin<br>basarak dokümanı indirmeniz | ize dair bilginin<br>gerekmektedir. | sisteme işlene                | bilmesi için, a  | əşağıdaki 💿 🛛    | vəkamanı İndir düğ | mesine      |
|                                                              |                                     | O Dokümanı İ                  | ndir             |                  |                    |             |
|                                                              |                                     |                               |                  |                  |                    |             |
|                                                              |                                     |                               |                  |                  |                    |             |
|                                                              |                                     |                               |                  |                  |                    |             |
| Cagn<br>Merkezi                                              |                                     |                               |                  |                  |                    | K           |
| Elektronik Kamu Alımları Platformu © 2010                    | EKAP en iyi, 1024 x                 | 768 px çözünürlükte           | görüntülenmekted | ir.              |                    | KURUMU      |

14. Kullanıcının ihale dokümanını indirebilmesi için "**Dokümanı İndir**" düğmesine tıklaması **gerekmektedir**.

|                                                                  | tekii / Satiş Sorumit               | usu iliginitiz                   | - Tologia, igoi      | -                      |                    |                    | OKAN GU                                                                                                    |
|------------------------------------------------------------------|-------------------------------------|----------------------------------|----------------------|------------------------|--------------------|--------------------|----------------------------------------------------------------------------------------------------|
| Anasayfa                                                         | Teklif İşlemleri                    | Sözleşme Öncesi                  | Platform İşlemleri   | İhale İşlemleri        | Günlük Bültenler   | İlan İşlemleri     |                                                                                                    |
| İhale Dokümanı İndirme                                           |                                     |                                  |                      |                        |                    |                    |                                                                                                    |
|                                                                  |                                     |                                  |                      |                        |                    |                    |                                                                                                    |
|                                                                  |                                     |                                  |                      |                        | _                  |                    |                                                                                                    |
| M-imza ile doküma                                                | an indirdiğinize                    | e dair bilginin                  | sisteme işlene       | bilmesi için, a        | aşağıdaki 🛛 🛛      | okumanı İndir d    | lüğmesine                                                                                                    |
| basarak dokümanı                                                 | indirmeniz ge                       | rekmektedir.                     |                      |                        |                    |                    |                                                                                                    |
|                                                                  |                                     |                                  |                      |                        |                    |                    |                                                                                                    |
|                                                                  |                                     |                                  |                      |                        |                    |                    |                                                                                                    |
| 2012/2212 nolu ihalenin                                          | dokümanını M-imz                    | za kullanarak indir              | me isleminiz basarı  | vla tamamlanmıs        | stir.              |                    |                                                                                                    |
| ,<br>küməni indirdiğinize dəir                                   | bilaivi E-imzə/M-in                 | nza İndirme Tutan                | ak Ciktiei eavfaeind | ,<br>an tovit odiniz P | u savfava ditmek   | icin tıklayınız I  | Bu savfava ibalo                                                                                                    |
| emleri menüsü altındaki E                                        | -imza/M-imza İndir                  | me Tutanak Çıktıs                | a bağlantısından da  | ulaşabilirsiniz.       | u sayiaya gitillek | için tikidyiniz, i | bu sayiaya male                                                                                                    |
|                                                                  |                                     |                                  |                      |                        |                    |                    |                                                                                                    |
|                                                                  |                                     |                                  |                      |                        |                    |                    |                                                                                                    |
|                                                                  |                                     |                                  |                      |                        |                    |                    |                                                                                                    |
|                                                                  |                                     |                                  |                      |                        |                    |                    |                                                                                                    |
|                                                                  |                                     |                                  |                      |                        |                    |                    |                                                                                                    |
|                                                                  |                                     |                                  |                      |                        |                    |                    |                                                                                                    |
|                                                                  |                                     |                                  |                      |                        |                    |                    |                                                                                                    |
|                                                                  |                                     |                                  |                      |                        |                    |                    |                                                                                                    |
|                                                                  |                                     |                                  |                      |                        |                    |                    |                                                                                                    |
|                                                                  |                                     |                                  |                      |                        |                    |                    |                                                                                                    |
|                                                                  |                                     |                                  |                      |                        |                    |                    |                                                                                                    |
|                                                                  |                                     |                                  |                      |                        |                    |                    |                                                                                                    |
|                                                                  |                                     |                                  |                      |                        |                    |                    |                                                                                                    |
|                                                                  |                                     |                                  |                      |                        |                    |                    |                                                                                                    |
|                                                                  |                                     |                                  |                      |                        |                    |                    |                                                                                                    |
| <sup>AP</sup> <b>a 444.0</b> 5                                   | 545                                 |                                  |                      |                        |                    |                    |                                                                                                    |
| AP <b>44405</b>                                                  | 45                                  |                                  |                      |                        |                    |                    |                                                                                                    |
| AP<br>Gri<br>kezi <b>( 444 0 5</b>                               | 45<br>1 K                           | _                                |                      |                        |                    |                    |                                                                                                    |
| AP<br>gru <b>4440</b> 5<br>4440 k<br>conik Kamu Almlar Platfor   | <b>145</b><br>11K<br>11N © 2010 ■ E | :KAP en ivi, 1024 x 3            | 768 px cözünürlükte  | görüntülenmekted       | ir.                |                    |                                                                                                    |
| AP<br>gru<br>Kezi 444 0 5<br>444 0 K                             | <b>45</b><br>nu © 2010 E            | KAP en iyi, 1024 x '             | 768 px çözünürlükte  | görüntülenmekted       | ir.                |                    | r a<br>kun                                                                                                    |
| AP<br>Gri<br>kezi 44405<br>44407                                 | 9 <b>45</b><br>mu © 2010 E          | KAP en iyi, 1024 x 1             | 768 px çözünürlükte  | görüntülenmekted       | ir.                |                    | K A<br>K M                                                                                                    |
| AP<br>gri<br>kezi 44405<br>44405<br>ronik Kamu Alimlari Platfori | <b>45</b><br>nu © 2010 E            | KAP en iyi, 1024 x '             | 768 px çözünürlükte  | görüntülenmekted       | ir.                |                    | K AL                                                                                                    |
| AP<br>Gru<br>Kezi 44405<br>4440K                                 | 145<br>mu © 2010 E                  | KAP en iyi, 1024 x '             | 768 px çözünürlükte  | görüntülenmekted       | ir.                |                    | i A<br>RUB                                                                                                    |
| AP<br>Kezi 444 0 5<br>444 0 K                                    | <b>145</b><br>mu © 2010 ⋿           | :КАР en iyi, 1024 x i            | 768 px çözünürlükte  | görüntülenmekted       | ir.                |                    |                                                                                                    |
| AP<br>Gru<br>kezi 44405<br>44405                                 | 9 <b>45</b><br>nu © 2010 E          | KAP en iyi, 1024 x <sup>-</sup>  | 768 px çözünürlükte  | görüntülenmekted       | ir.                |                    |                                                                                                    |
| AP<br>Gru<br>Kezi 44405<br>onik Kamu Alımları Platfor            | <b>45</b><br>nu © 2010 E            | KAP en iyi, 1024 x '             | 768 px çözünürlükte  | görüntülenmekted       | ir.                |                    | , A<br>A<br>A<br>A<br>A<br>A<br>A<br>A<br>A<br>A<br>A<br>A<br>A<br>A<br>A<br>A<br>A<br>A<br>A                                                                                                    |
| AP<br>Kezi 444 0 5<br>444 0 K                                    | <b>145</b><br>mu © 2010 E           | KAP en iyi, 1024 x i             | 768 px çözünürlükte  | görüntülenmekted       | ir.                |                    | i de la companya de la companya de |
| AP<br>Gri<br>kezi 44405<br>44405                                 | 9 <b>45</b><br>mu © 2010 E          | ΚΑΡ en iyi, 1024 x 1             | 768 px çözünürlükte  | görüntülenmekted       | ir.                | 1                  |                                                                                                    |
| AP<br>Gru<br>kezi 44405<br>ronik Kamu Alımları Platford          | <b>45</b><br>mu © 2010 E            | KAP en iyi, 1024 x i             | 768 px çözünürlükte  | görüntülenmekted       | ir.                | 1                  |                                                                                                    |
| AP<br>gru<br>kezi <b>4440</b><br>ronik Kamu Alimlari Platfori    | <b>45</b><br>nu © 2010 E            | KAP en iyi, 1024 x '             | 768 px çözünürlükte  | görüntülenmekted       | ir.                |                    |                                                                                                    |
| AP<br>Kezi 444 0 5<br>ronik Kamu Alımları Platfort               | 145<br>mu © 2010 E                  | KAP en iyi, 1024 x '             | 768 px çözünürlükte  | görüntülenmekted       | ir.                |                    |                                                                                                    |
| AP<br>Gri<br>kezi 44405                                          | 9 <b>45</b><br>nu © 2010 E          | :КАР en iyi, 1024 x <sup>-</sup> | 768 px çözünürlükte  | görüntülenmekted       | ir.                |                    |                                                                                                    |
| AP<br>Gru<br>kezi 44405                                          | <b>45</b><br>mu©2010 E              | KAP en iyi, 1024 x :             | 768 px çözünürlükte  | görüntülenmekted       | ir.                |                    |                                                                                                    |
| AP<br>Gru<br>kezi C 4440 S<br>onik Kamu Alimlari Platfor         | <b>45</b><br>nu © 2010 E            | KAP en iyi, 1024 x '             | 768 px çözünürlükte  | görüntülenmekted       | ir.                |                    |                                                                                                    |
| AP<br>Krezi<br>onik Kamu Alımları Platfori                       | 145<br>nu © 2010 E                  | ΚΑΡ en iyi, 1024 x '             | 768 px çözünürlükte  | görüntülenmekted       | ir.                |                    |                                                                                                    |
| AP<br>Kezi<br>onik Kamu Alimlari Platfori                        | 9 <b>45</b><br>mu © 2010 E          | ΚΑΡ en iyi, 1024 x 1             | 768 px çözünürlükte  | görüntülenmekted       | ir.                |                    |                                                                                                    |

15. Kullanıcı sonrasında ihale dokümanını kendi bilgisayarına yükleyebilir.

| ihale_dokumani_2012_2212.zip -     | WinRAR (evaluati               | on copy)    |                      |                        |           |   |
|------------------------------------|--------------------------------|-------------|----------------------|------------------------|-----------|---|
| <u>File Commands Tools Favorit</u> | es Optio <u>n</u> s <u>H</u> e | lp          |                      |                        |           |   |
| Add Extract To Test                | View Delete                    | Find        | Wizard Info          | VirusScan Comme        | ent SFX   |   |
| 🗈 🔋 ihale_dokumani_2012            | _2212.zip\ihale_do             | kumani_2012 | -2212 - ZIP archive, | unpacked size 524.809  | ) bytes   | - |
| Name                               | Size                           | Packed      | Туре                 | Modified               | CRC32     |   |
| <b>B</b>                           |                                |             | File folder          |                        |           |   |
| 🌗 standartFormlar                  |                                |             | File folder          |                        |           |   |
| 2012-2212_1_2327.xlsx              | 16.565                         | 16.565      | Microsoft Excel Ça   | 24.08.2012 11:21       | B9CE0416  |   |
| 2012-2212_idari_sartname.doc       | 107.223                        | 17.748      | Microsoft Word 97    | 24.08.2012 11:21       | 6F9F11F2  |   |
| 2012-2212_sozlesme_tasarisi.doo    | 55.791                         | 8.913       | Microsoft Word 97    | 24.08.2012 11:21       | 39119D64  |   |
|                                    |                                |             |                      |                        |           |   |
|                                    |                                |             |                      |                        |           |   |
|                                    |                                |             |                      |                        |           |   |
|                                    |                                |             |                      |                        |           |   |
|                                    |                                |             |                      |                        |           |   |
|                                    |                                |             |                      |                        |           |   |
| en 🗠                               |                                |             | Total 1 fold         | er and 179.579 bytes i | n 3 files |   |

16. Dokümanı indirdiğinize dair bilgiyi E-imza/M-imza İndirme Tutanak Çıktısı sayfasından teyit ediniz. Bu sayfaya İhale İşlemleri menüsü altındaki E-imza/M-imza İndirme Tutanak Çıktısı bağlantısından ulaşabilirsiniz.

| ekap istekli / Satış Sorumlusu işiniz kolaylaşıyor                                      |                                                                                                    |                              |  |  |  |  |  |
|-----------------------------------------------------------------------------------------|----------------------------------------------------------------------------------------------------|------------------------------|--|--|--|--|--|
| Anasayfa                                                                                | Teklif İşlemleri         Sözleşme Öncesi         Platform İşlemleri         İhale İşlemleri         Günlük Bültenler         İlan İşlemleri |                              |  |  |  |  |  |
| → E-imza/M-imza İndirme T                                                               | utanak Çıktısı                                                                                                    |                              |  |  |  |  |  |
|                                                                                         | İhale Kayıt Numarası* 2012 / 2212 Q Ara                                                                                                    |                              |  |  |  |  |  |
| İmza Tarihi : 19.09.20:<br>İmzalayan TC Kimlik No<br>İmzalayan Adı Soyadı :             | 12 10:00<br>➡<br>Yazdır                                                                                                    |                              |  |  |  |  |  |
|                                                                                         | EKAP ÜZERİNDEN M-İMZA KULLANILARAK ÖN YETERLİK/İHALE DOKÜMANININ<br>INDIRILDIĞINE İLİŞKİN FORM                                              |                              |  |  |  |  |  |
| ĬĸŊ                                                                                     | 2012/2212                                                                                                    |                              |  |  |  |  |  |
| İhalenin adı                                                                            | Hizmet Alımı-Açık-Götürü Bedel                                                                                                    |                              |  |  |  |  |  |
| İhale tarih ve saati                                                                    | 21.09.2012 09:00                                                                                                    |                              |  |  |  |  |  |
| [İstekli olabilecek kişinin]<br>Adı ve soyadı/Ticaret unvanı                            | OKAN GÜRDİL                                                                                                    |                              |  |  |  |  |  |
| Adresi                                                                                  | ci                                                                                                    |                              |  |  |  |  |  |
| Telefon ve faks numarası                                                                | 3123123123 -                                                                                                    |                              |  |  |  |  |  |
| e-posta adresi                                                                          |                                                                                                    |                              |  |  |  |  |  |
| Dokümanın indirildiği tarih                                                             | 19.09.2012                                                                                                    |                              |  |  |  |  |  |
| İhale ve şikayet sürecinde idare<br>Yukarıda belirtilen e-posta adre<br>EKAP İmza Kodu: | tarafından;<br>sine bildirim yapılmasını kabul ediyorum.                                                                                    |                              |  |  |  |  |  |
| Ekap<br>Cağrı<br>Merkezi 444054<br>Elektronik Kamu Alımları Platformı                   | 15<br>K<br>J © 2010 EKAP en iyi, 1024 x 768 px çözünürlükte görüntülenmektedir.                                                             | K A N U<br>K A N U<br>KURUMU |  |  |  |  |  |